## How to Connect to the OCT:

To connect to the OCT you need to **map a drive**. Here's how:

## Windows 7:

1) **Click on** the Start button on your desktop, then **right-click on** the "Computer" option in the Start menu.

2) Select "Map Network Drive".

3) In the resulting window, **type in** "\\128.151.171.38\ApLabOCT" in the "Folder:" field. **Checkmark the box** "Connect using different credentials", then **click** the "Finish" button.

4) When prompted, **enter** "Zeiss" for the username and the password that you use to log into your account on the OCT (it's on a sticky note on the OCT). The drive should now mount on your computer.

## Windows 10:

1) **Click on** the Start button on your desktop, then **scroll down** the list of all programs until you get to "Windows System". **Click on** "Windows System" to display the sub-menu, then **select** "This PC" from the sub-menu.

2) In the resulting window, **click on** "Computer" at the top and then **click on** the "Map Network Drive" icon below it.

3) In the resulting window, **type in** "\\128.151.171.38\ApLabOCT" in the "Folder:" field. **Checkmark the box** "Connect using different credentials", then **click** the "Finish" button.

4) When prompted, **enter** "Zeiss" for the username and the password that you use to log into your account on the OCT (it's on a sticky note on the OCT). The drive should now mount on your computer.

It's also possible to connect to it from Linux. If this is needed and you're not sure how to do it let Chris Freemesser know and he'll send instructions.